# We love Jokri-prikbord!

Joepie, een online prikbord om onze Jokri-vrienden te ontmoeten! Maar... hoe werkt dat nu concreet?

Problemen? Contacteer <a href="mailto:elen.eeckhout@ijd.be">elen.eeckhout@ijd.be</a>

**Foutmelding "504 Gateway Error"?** Het prikbord is populair, veel mensen gebruiken op dit moment het prikbord, daardoor is de server misschien overbelast. Vernieuw je pagina tot je het gewenste scherm krijgt. Het kan zijn dat je dit meerdere keren moet doen.

**Een 'leeg' prikbord?** Dat lijkt maar zo! Het prikbord is populair, veel mensen gebruiken op dit moment het prikbord. Vernieuw je pagina tot je het gewenste scherm krijgt.

#### 1. Op naar het prikbord!

Om berichten te kunnen plaatsen op het prikbord, moet je je eerst aanmelden. Dat doe je door de volgende stappen te volgen:

- Klik hier om naar het 'We love Jokri'-prikbord te gaan.
- Klik op de blauwe knop 'Login'.

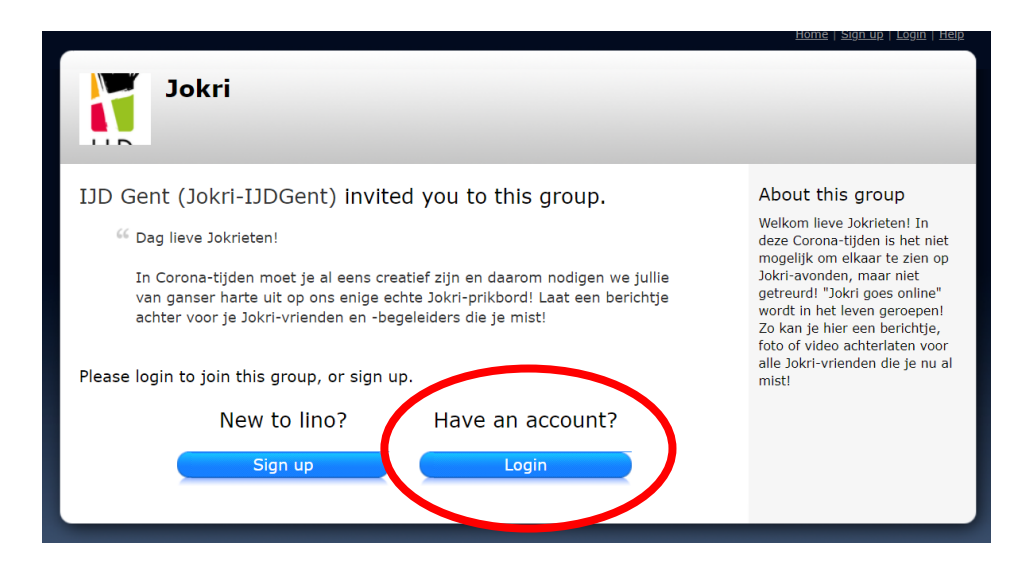

• Vul de 'username' en het 'password' in die we je via mail doorstuurden.

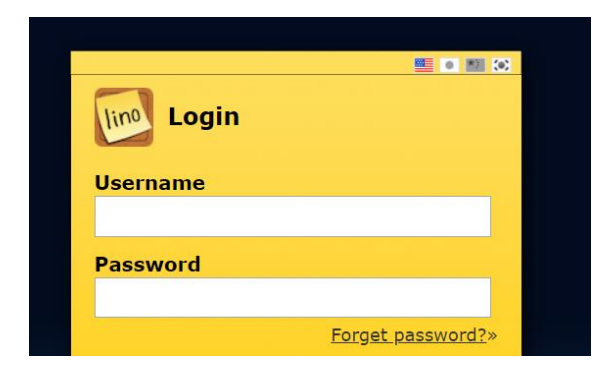

• Klik onderaan op de blauwe knop 'Login'.

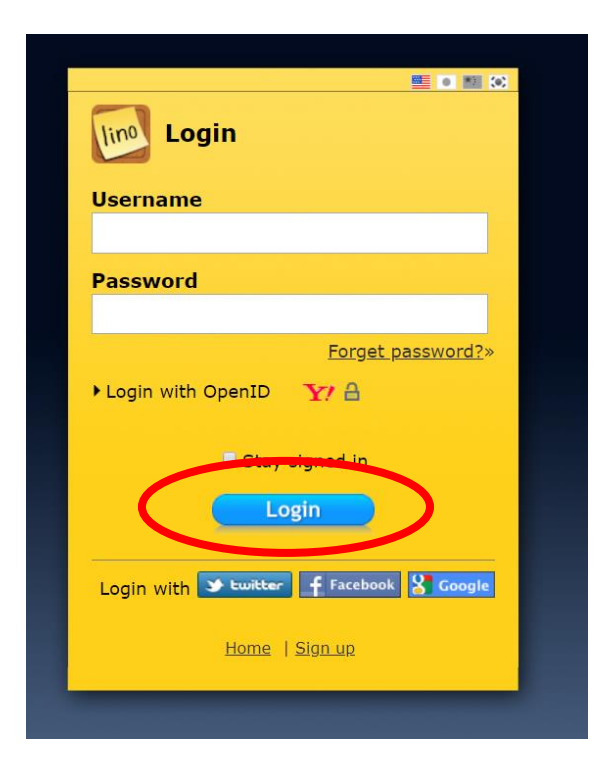

• Klik op het prikbord met de naam 'We love Jokri-prikbord'.

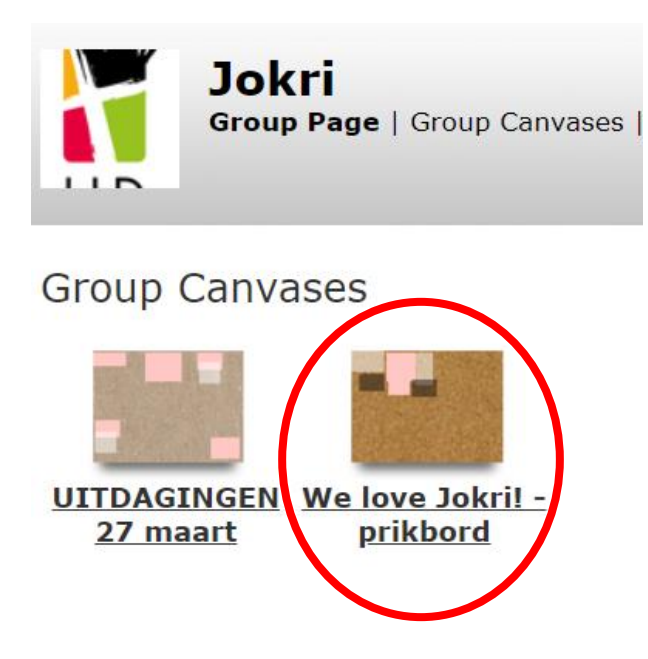

• Je bevindt je nu op het prikbord en kan berichten plaatsen. Maar hoe doe je dat? Lees snel verder!

# 2. Op het prikbord

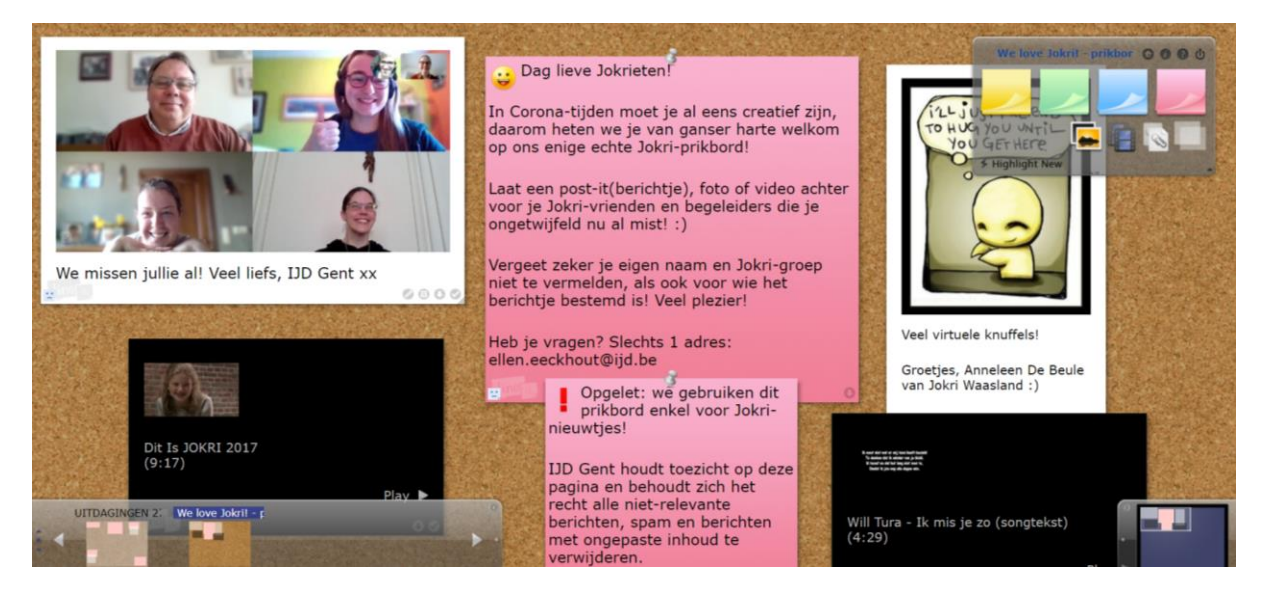

Welkom op het prikbord! Maar wat kan je hier nu allemaal beleven?

• Maar het prikbord staat al helemaal vol!? Waar moet ik nu nog iets plaatsen? Je ziet nu slechts een klein deeltje van het prikbord. Rechtsonderaan zie je een overzicht van het prikbord. Je kan het witte kader verslepen naar alle delen van het prikbord om een plaatsje te vinden voor jouw bericht.

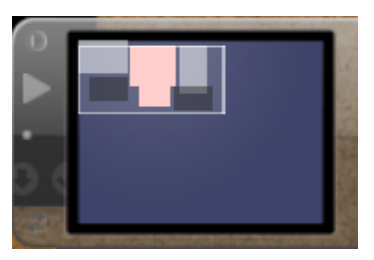

• Hoe kan ik een post-it plaatsen? Je klikt op een post-it in de rechterbovenhoek en sleept deze naar het prikbord.

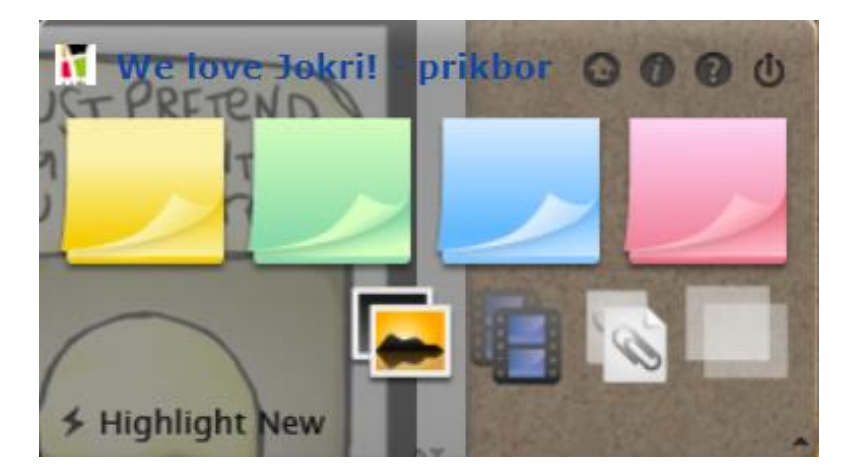

#### Je kan nu een bericht typen in het venster dat zich opent.

- ✓ Je kan een groter lettertype of andere letterkleur kiezen bij **'Font'**.
- ✓ Je kan één emoticon aan je bericht toevoegen bij 'lcon', deze zal aan het begin van je bericht verschijnen straks.
- ✓ Je kan onderaan het venster een **andere post-it-kleur** kiezen.

|                   |       | 1. * |          |      |
|-------------------|-------|------|----------|------|
|                   |       |      |          | _    |
|                   |       |      |          |      |
|                   |       |      |          |      |
|                   |       |      |          |      |
|                   |       |      |          |      |
|                   |       |      |          |      |
|                   |       |      |          |      |
|                   |       |      |          |      |
|                   |       |      |          |      |
|                   |       |      |          |      |
|                   |       |      |          |      |
|                   |       |      |          |      |
|                   |       |      |          |      |
|                   |       |      |          |      |
|                   |       |      |          |      |
|                   |       |      |          |      |
|                   |       |      |          |      |
|                   |       |      |          |      |
|                   |       |      |          |      |
|                   |       |      |          |      |
|                   |       |      |          |      |
|                   |       |      |          |      |
|                   |       |      |          |      |
|                   |       |      |          |      |
| A transmission    |       |      |          |      |
| Tag:              |       |      |          |      |
| Font: A           |       |      |          |      |
| Icon: N           | ana ( |      |          |      |
| Leon N            | one 📟 |      |          |      |
| Due Date: N       | one 🚞 |      |          |      |
|                   |       |      |          |      |
| The second second |       |      | [Cancel] | Doct |
|                   |       |      | [cancer] | FUSI |
|                   |       |      |          | 4    |

**Is je bericht klaar?** Klik op 'Post'. Je bericht verschijnt nu op het scherm. Versleep je bericht naar de gewenste plaats.

• Een foto of YouTube-video plaatsen? Dat doe je zo! Klik op het foto-icoontje (links) of het video-icoontje (rechts).

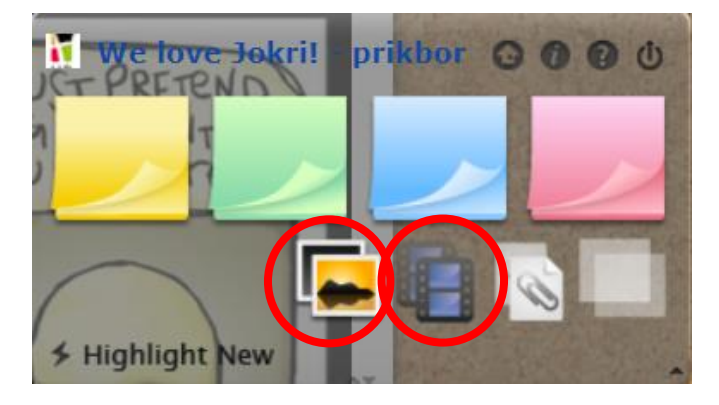

**Voor foto's:** kies een bestand op je computer, kies de grootte van de afbeelding en klik op 'Post'.

Voor YouTube-video's: kopieer de YouTube-link naar 'URL' en klik op 'Post'.

Je foto of video verschijnt nu op het scherm. Versleep je bericht naar de gewenste plaats.

## 3. Extra handige weetjes!

• Je wil je bericht toch nog <u>aanpassen</u> na het plaatsen op het prikbord. Rechtsonderaan je post-it of afbeelding vind je een potloodje terug. Als je hierop klikt, kan je je bericht bewerken.

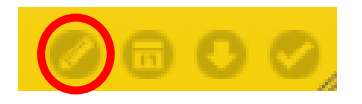

## • Je wil je bericht <u>verwijderen</u> na het plaatsen op het prikbord.

Rechtsonderaan je post-it, afbeelding of video vind je een vinkje terug. Als je hierop klikt verdwijnt je bericht. Opgelet: eens je het bericht verwijderd, kan je het niet terughalen en moet je opnieuw beginnen.

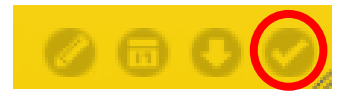

**IJD Gent bekijkt dit prikbord dagelijks.** Het prikbord is enkel en alleen bedoeld voor communicatie van Jokri-groepen. IJD Gent behoudt zich dus het recht om niet-relevante berichten, spam of ongepaste inhoud te verwijderen indien nodig.

Wees respectvol en laat berichten van anderen staan. Veel plezier!